# **User Manual**

### User Login Guide

## Steps to login to Account Serve:

- 1. Launch the below URL in browser: <u>https://accountserve.fnf.com</u>
- 2. Click on 'Login' link to navigate to OKTA login page.

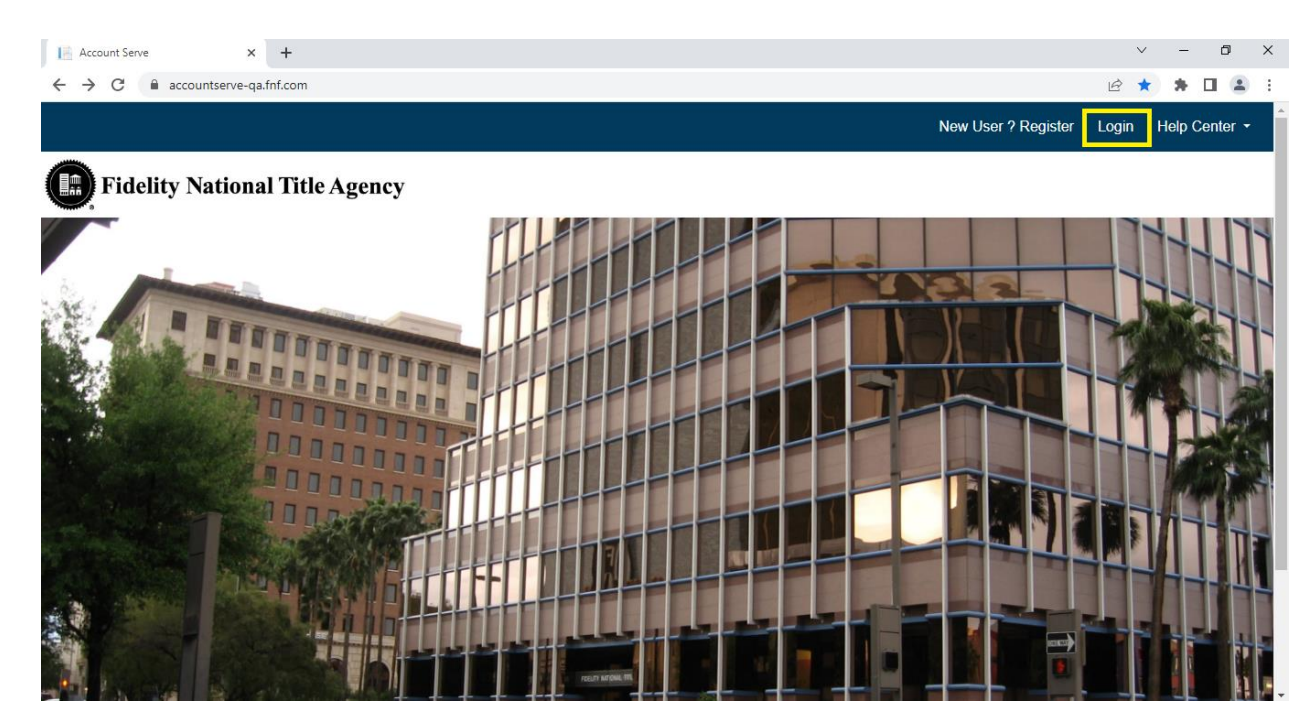

3. Enter your registered email as Username and click on 'Next' button.

|        | FIDELITY   |  |
|--------|------------|--|
|        | -(?)-      |  |
|        | Sign In    |  |
| Userna | me         |  |
|        | @gmail.com |  |
| Ren    | nember me  |  |
|        |            |  |

4. Enter your Password and click on 'Sign In' button to login to the application.

| Sign In                                         |
|-------------------------------------------------|
| Username @gmail.com Password                    |
| Sign In                                         |
| <u>Need help signing in?</u><br>Back to sign in |

### **Reset Password Guide**

#### Steps to Reset Password in Account Serve:

- 1. Launch the below URL in browser: https://accountserve.fnf.com
- 2. Click on 'Login' link to navigate to OKTA login page.

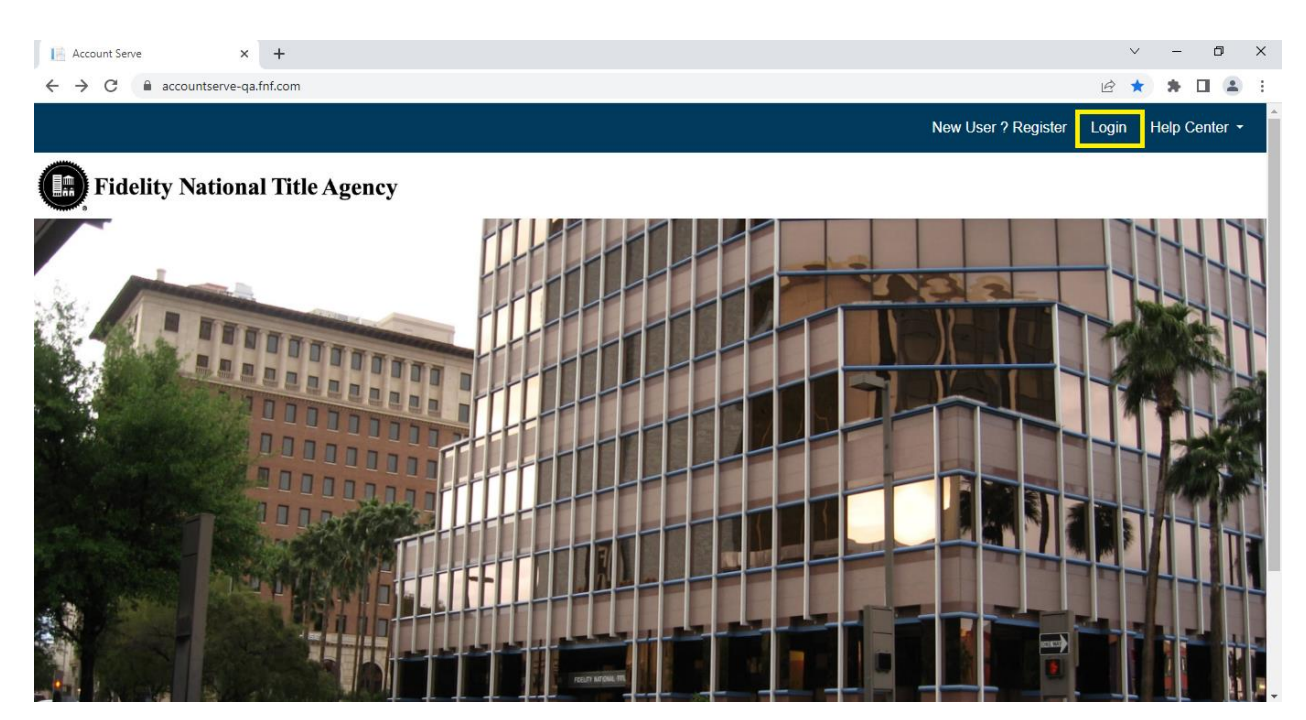

3. Click on 'Need help signing in?' link to expand the options.

|          | FIDELITY |  |
|----------|----------|--|
|          |          |  |
|          | Sign In  |  |
| Username |          |  |
| Rememb   | ber me   |  |
|          | Next     |  |
|          |          |  |

4. Click on 'Forgot password?' link to initiate the flow.

| Sign In                 |
|-------------------------|
| Signin                  |
| Username                |
|                         |
| Remember me             |
| Next                    |
| Need help signing in?   |
| Forgot password?        |
| Unlock account?         |
| Register for an Account |
| <u>Help</u>             |

5. Enter your registered email and select 'Reset via Email' option.

|          | Reset Password                                                                 |  |
|----------|--------------------------------------------------------------------------------|--|
| Er       | mail or Username                                                               |  |
| ٤        | @gmail.com                                                                     |  |
| SN<br>pł | AS or Voice Call can only be used if a mobile none number has been configured. |  |
|          | Reset via SMS                                                                  |  |
|          | Reset via Voice Call                                                           |  |
|          | <u>Reset via Email</u>                                                         |  |
| Ba       | ack to sign in                                                                 |  |

6. Click on 'Back to sign in' button to navigate back to the OKTA login page.

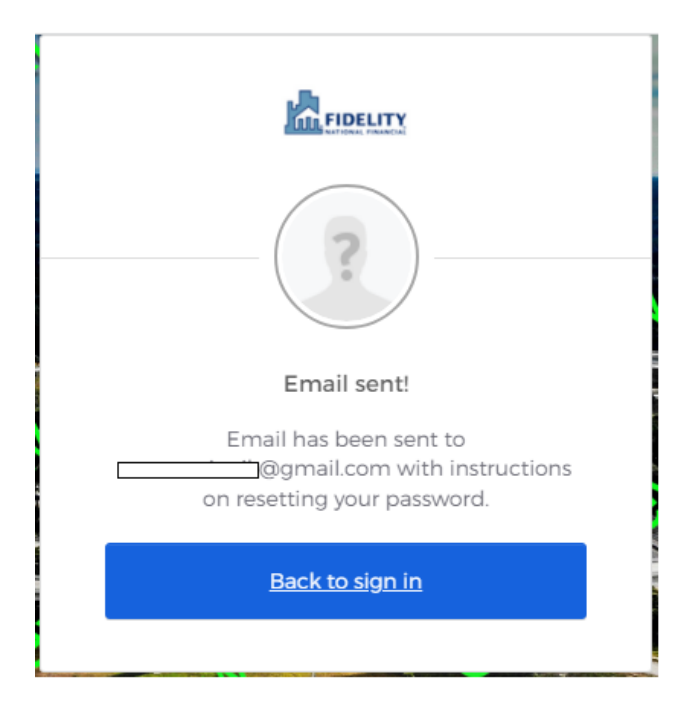

7. Click on the 'Reset Password' link sent to your registered email address.

A password reset request was made for your Okta account. If you did not make this request, please contact your system administrator immediately.

Click this link to reset the password for your username,

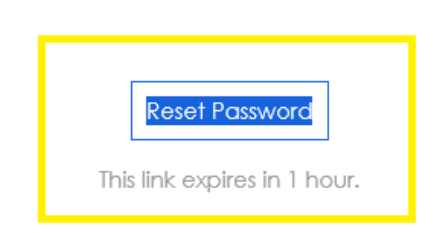

If you experience difficulties accessing your account, send a help request to your administrator:

8. Enter New password, Repeat password and click on 'Reset Password' button to change your password.

|    | FIDELITY                                   |
|----|--------------------------------------------|
|    |                                            |
|    |                                            |
|    |                                            |
|    | Reset your Okta password                   |
| Pa | assword requirements:                      |
| •  | At least 8 characters                      |
| ۰  | A lowercase letter                         |
|    | An uppercase letter                        |
|    | Your password cannot be any of your last 3 |
|    | passwords                                  |
| Ne | ew password                                |
|    |                                            |
|    |                                            |
| Re | epeat password                             |
| •  | •••••                                      |
|    |                                            |
|    | ] Sign me out of all other devices.        |
| _  |                                            |
|    | Poset Password                             |
|    | Reset Fassword                             |

9. Enter your email, new password and click on 'Sign In' button to login.

|          | Sign In    |  |
|----------|------------|--|
| Username |            |  |
|          | @gmail.com |  |
| Password |            |  |
| ••••••   | •••        |  |
| Demem    | har ma     |  |
|          | Derme      |  |